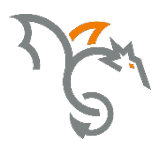

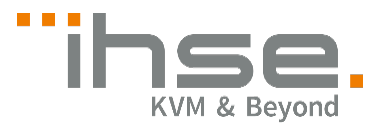

# **Draco Converter**

**238 Series** 

# Media / DVI Converter

# **User Manual**

Edition: 2021-10-14

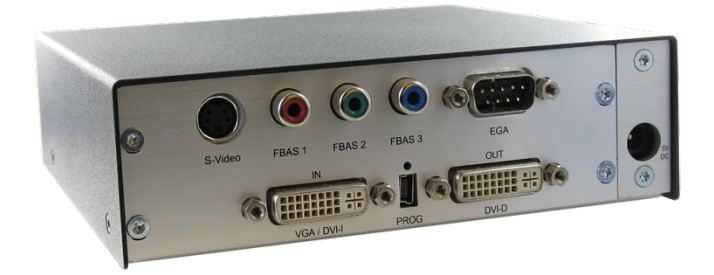

IHSE GmbH 
Maybachstraße 11 
88094 Oberteuringen 
Germany
info@ihse.com 
www.ihse.com 
phone: +49 7546-9248-0 
fax: +49 7546-9248-48

#### Copyright

© 2021. All rights reserved. This information may not be reproduced in any manner without the prior written consent of the manufacturer.

Information in this document is subject to change without notice.

#### Trademarks

All trademark and trade names mentioned in this document are acknowledged to be the property of their respective owners.

# Contents

| 1 | About This Manual |                         | 6                                 |    |
|---|-------------------|-------------------------|-----------------------------------|----|
|   | 1.1               | Scope                   |                                   | 6  |
|   | 1.2               | Validity                | /                                 | 6  |
|   | 1.3               | Cautio                  | ns and Notes                      | 6  |
|   | 1.4               | EU De                   | claration of Conformity           | 6  |
| 2 | Safet             | ty Instru               | ctions                            | 7  |
| 3 | Desc              | ription .               |                                   | 8  |
|   | 3.1               | Applica                 | ation                             | 8  |
|   | 3.2               | System Overview         |                                   | 9  |
|   | 3.3               | Produc                  | t Range                           | 10 |
|   | 3.4               | Upgrad                  | de Kits                           | 10 |
|   | 3.5               | Access                  | sories                            | 11 |
|   | 3.6               | Device                  | Views                             | 11 |
|   |                   | 3.6.1                   | Model K238-5V                     | 11 |
|   |                   | 3.6.2                   | Model K238-5VE                    | 12 |
|   |                   | 3.6.3                   | Model K238-5VS                    | 13 |
|   |                   | 3.6.4                   | Model K238-5FBNC                  | 14 |
|   | 3.7               | Status                  | LEDs                              | 15 |
| 4 | Installation      |                         | 16                                |    |
|   | 4.1               | Packa                   | ge Contents                       | 16 |
|   | 4.2               | System                  | n Setup                           | 17 |
|   | 4.3               | Example Applications    |                                   | 18 |
| 5 | Conf              | Configuration           |                                   |    |
|   | 5.1               | Infrared Remote Control |                                   | 19 |
|   | 5.2               | Control via Keyboard    |                                   | 22 |
|   | 5.3               | On Screen Display (OSD) |                                   | 24 |
|   |                   | 5.3.1                   | Main Menu Item 'Color Settings'   | 25 |
|   |                   | 5.3.2                   | Main Menu Item 'Picture Settings' | 27 |
|   |                   | 5.3.3                   | Main Menu Item 'Input Settings'   | 30 |
|   |                   | 5.3.4                   | Main Menu Item 'Output Settings'  | 31 |

|   |       | 5.3.5     | Main Menu Item 'General Settings'          | . 33 |
|---|-------|-----------|--------------------------------------------|------|
| 6 | Opera | tion      |                                            | . 37 |
|   | 6.1   | Optimiz   | ation of Picture Settings                  | . 37 |
|   |       | 6.1.1     | Optimization of Output Settings            | . 37 |
|   |       | 6.1.2     | Optimization of Input Settings             | . 38 |
|   |       | 6.1.3     | Optimization of Picture Settings           | . 39 |
|   | 6.2   | Downloa   | ad of DDC Information                      | . 39 |
|   |       | 6.2.1     | Download of DDC by Infrared Remote Control | . 40 |
|   |       | 6.2.2     | Download of DDC via OSD                    | . 40 |
|   |       | 6.2.3     | Further DDC settings                       | . 40 |
|   | 6.3   | Serial Ir | iterface                                   | . 41 |
| 7 | Speci | fications | 5                                          | . 42 |
|   | 7.1   | Interface | es                                         | . 42 |
|   |       | 7.1.1     | DVI-D Single Link                          | . 42 |
|   |       | 7.1.2     | DVI-I Single Link                          | . 42 |
|   |       | 7.1.3     | S-Video (Y/C)                              | . 42 |
|   |       | 7.1.4     | SDI Video                                  | . 42 |
|   |       | 7.1.5     | EGA (D-Sub 9)                              | . 43 |
|   |       | 7.1.6     | Composite Video (VBS / CVBS)               | . 43 |
|   |       | 7.1.7     | Component Video (YPbPr)                    | . 43 |
|   |       | 7.1.8     | RGB Video                                  | . 43 |
|   | 7.2   | Support   | ed Video Modes                             | . 44 |
|   | 7.3   | Serial C  | ontrol                                     | . 52 |
|   |       | 7.3.1     | Telegram Structure                         | . 52 |
|   |       | 7.3.2     | Examples                                   | . 52 |
|   | 7.4   | Connec    | tor Pinouts                                | . 53 |
|   | 7.5   | Power S   | Supply                                     | . 56 |
|   | 7.6   | Environ   | mental Conditions                          | . 56 |
|   | 7.7   | Size      |                                            | . 57 |
|   | 7.8   | Shipping  | g Weight                                   | . 57 |
| 8 | Troub | leshooti  | ng                                         | . 58 |
|   | 8.1   | Blank S   | creen                                      | . 58 |

## Contents

|               | 8.2   | Picture                              | 59 |
|---------------|-------|--------------------------------------|----|
|               | 8.3   | General                              | 59 |
| 9             | Tech  | nical Support                        | 60 |
|               | 9.1   | Support Checklist                    | 60 |
|               | 9.2   | Shipping Checklist                   | 60 |
| 10 Directives |       | 61                                   |    |
|               | 10.1  | North American Regulatory Compliance | 61 |
|               | 10.2  | WEEE                                 | 61 |
|               | 10.3  | RoHS/RoHS 2                          | 61 |
| 11            | Gloss | sary                                 | 62 |
|               |       |                                      |    |

# 1 About This Manual

### 1.1 Scope

This manual describes how to install your Media / DVI Converter, how to operate it and how to perform trouble shooting.

## 1.2 Validity

This manual is valid for all devices listed on the front page. The product code is printed on the base of the devices.

## 1.3 Cautions and Notes

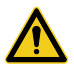

This symbol indicates an important operating instruction that should be followed to avoid any potential damage to hardware or property, loss of data, or personal injury.

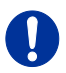

This symbol indicates important information to help you make the best use of this product.

This symbol indicates best practice information to show recommended and optimal ways to use this product in an efficient way.

1.4

## EU Declaration of Conformity

The following symbols are used in this manual:

Please find the EU Declaration of Conformity for the product series under: <u>www.ihse.com/eu-declaration-of-conformity</u>

A copy of the original, product-specific EU Declaration of Conformity can be provided upon request.

# 2 Safety Instructions

To ensure reliable and safe long-term operation of your Media / DVI Converter please note the following guidelines:

#### Installation

- → Only use in dry, indoor environments.
- Only use the device according to this User Manual. Failure to follow these procedures could result in damage to the equipment or injury to the user or installer.
- ➔ The Media / DVI Converter and the power supply units can get warm. Do not install components in an enclosed space without any airflow.
- → Do not place the power supply directly on top of the device.
- ➔ Do not obscure ventilation holes.
- Only use power supplies originally supplied with the product or manufacturer-approved replacements. Do not use a power supply if it appears to be defective or has a damaged chassis.
- ➔ Connect all power supplies to grounded outlets. In each case, ensure that the ground connection is maintained from the outlet socket through to the power supply's AC power input.
- ➔ Do not connect the link interface to any other equipment, particularly network or telecommunications equipment.
- → Take any required ESD precautions.

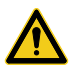

In order to disconnect the device completely from the electric circuit, all power cables have to be removed.

#### Repair

- → Do not attempt to open or repair a power supply unit.
- ➔ Do not attempt to open or repair the Media / DVI Converter. There are no user serviceable parts inside.
- → Please contact your dealer or manufacturer if there is a fault.

# 3 Description

## 3.1 Application

The Media / DVI Converter is used to convert and output video signals of one or more video sources (computer, CPU, camera, DVD player) in DVI-D format.

The Media / DVI Converter can be used as a switch between multiple input signals.

The Media / DVI Converter can be used to scale video signals to a specific output format.

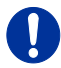

This is a Class A product. In a domestic environment, this product may cause radio interference in which case the user may be required to take adequate measures.

The safety instructions and installation guidelines noted in this manual shall be considered in detail. Compliance with the specifications for cable lengths and types is mandatory.

## 3.2 System Overview

The input ports of the Media / DVI Converter are connected to the video source(s) (e.g. computer, CPU, camera, DVD player, SPS control), using the cables supplied or other suitable video cables.

The DVI-D monitor is connected to the output.

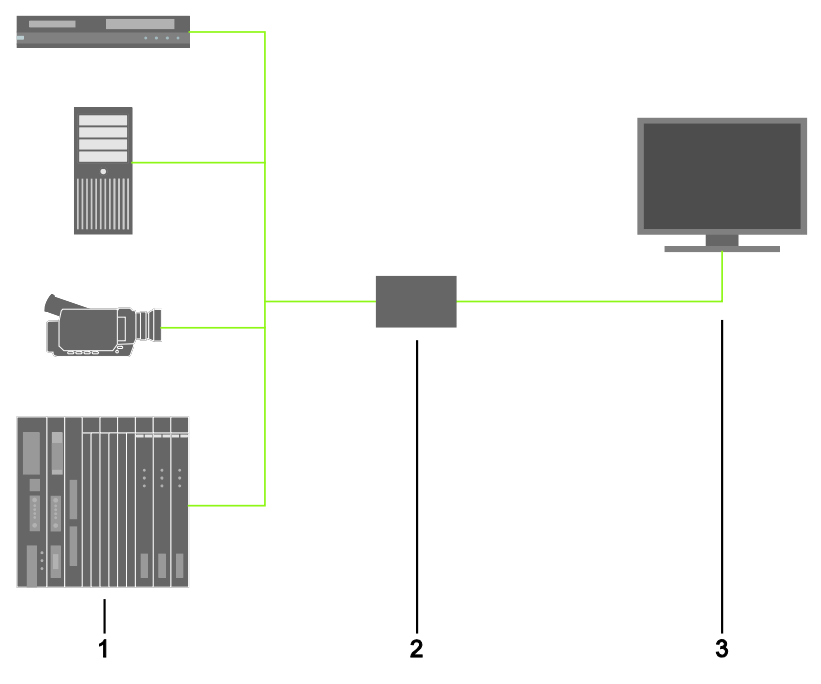

System Overview

- 1 Sources (DVD player, computer, camera, SPS control)
- 2 Media / DVI Converter
- 3 Monitor

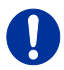

See Chapter 4.3, Page 18 for installation examples.

## 3.3 Product Range

| Model      | Description                                                                                                    |
|------------|----------------------------------------------------------------------------------------------------|
| K238-5V    | Media / DVI Converter for VGA- / DVI-Input (up<br>to 1920x1200)                                                                                     |
| K238-5V-S  | Media / DVI Converter for VGA- / DVI-Input (up to 1920x1200) and serial option                                                                      |
| K238-5VE   | Media / DVI Converter for VGA- / DVI-Input (up<br>to 1920x1200) and Video (Y/C) / Component (YPbPr) /<br>CVBS and CGA / EGA / MDA                   |
| K238-5VE-S | Media / DVI Converter for VGA- / DVI-Input (up<br>to 1920x1200) and Video (Y/C) / Component (YPbPr) /<br>CVBS and CGA / EGA / MDA and serial option |
| K238-5VS   | Media / DVI Converter for VGA- / DVI-Input (up<br>to 1920x1200) and Video (Y/C) / Component (YPbPr) /<br>CVBS and (HD-)SDI                          |
| K238-5VS-S | Media / DVI Converter for VGA- / DVI-Input (up<br>to 1920x1200) and Video (Y/C) / Component (YPbPr) /<br>CVBS and (HD-)SDI and serial option        |
| K238-5FBNC | Media / DVI Converter for RGB- / VGA- / DVI-Input (up to 1920x1200) with a separate 5x BNC RGB-Input                                                |

The input side of the following KVM extenders corresponds to the Media / DVI Converter K238-5V: K477-xxxxV, L474-xxxxV.

## 3.4 Upgrade Kits

| Model      | Description                                                                     |
|------------|---------------------------------------------------------------------------------|
| 455-4G     | 19"/1U rack mount kit to mount up to 4 devices of type<br>K238-5V               |
| 474-VRMK   | 19"/1U rack mount kit to mount up to 3 devices of type K238-5VE, -5VS or -5FBNC |
| 455-1K     | Mounting plate to mount by screws<br>(type K238-5V)                             |
| 455-2K     | Mounting plate to mount by snap on (type K238-5V)                               |
| 474-VPLATE | Mounting plate to mount by snap on or screws (type K238-5VE, -5VS or -5FBNC)    |

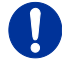

The Media / DVI Converters and power supply units become warm and must not be installed in closed rooms with no air circulation. For rack-mount installations, at least 0.5U (height unit) is required above the extenders for ventilation.

## 3.5 Accessories

| Model   | Description                                                  |
|---------|--------------------------------------------------------------|
| 238-BCA | Video adapter (BNC connector to Cinch connector)             |
| 238-BNC | RGB cable (2.0 m, 5x BNC connector)                          |
| 238-EGA | EGA cable (1.8 m, D-Sub 9 connector)                         |
| 238-IR  | Infrared remote control                                      |
| 238-RCA | Component video cable (1.5 m, 3x RCA connector)              |
| 238-SDI | SDI cable (1.8 m, BNC connector)                             |
| 238-SV  | S-Video cable (3.0 m, Mini-DIN connector, 4 pole)            |
| 260-5U  | International power supply unit 100240VAC / 5VDC / 4 A       |
| 436-AA  | VGA cable (1.8 m, VGA connector to DVI-I connector)          |
| 436-DB1 | RGB / DVI cable (0.2 m, 5x BNC connector to DVI-D connector) |
| 436-ID  | DVI-D cable (1.8 m, DVI-D connector)                         |

### 3.6 Device Views

### 3.6.1 Model K238-5V

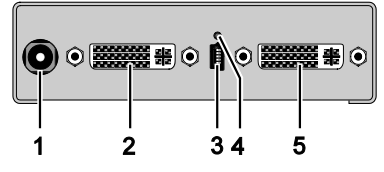

Rear View

- 1 Connect to 5VDC power supply
- 2 Input: DVI-I (VGA)
- 3 Service port
- 4 IR receiver for remote control
- 5 Output: DVI-D

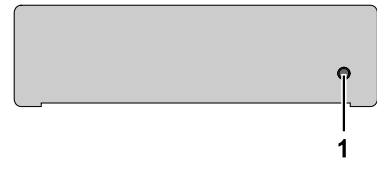

Front View

### 3.6.2 Model K238-5VE

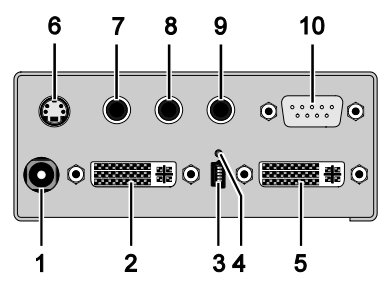

Rear View

- 1 Connect to 5VDC power supply
- 2 Input: DVI-I (VGA)
- 3 Service port
- 4 IR receiver for remote control
- 5 Output: DVI-D
- 6 Input: S-Video (Y/C)
- 7 Input: CVBS 1 or YPbPr (Pr)
- 8 Input: CVBS 2 or YPbPr (Y)
- 9 Input: CVBS 3 or YPbPr (Pb)
- 10 Input: EGA

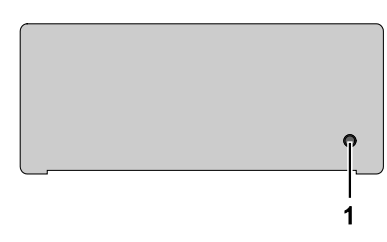

#### Front View

### 3.6.3 Model K238-5VS

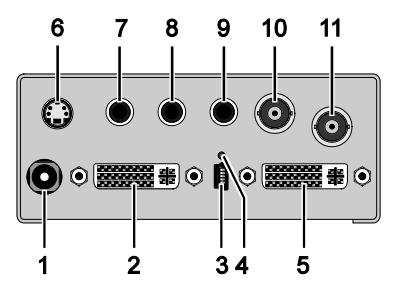

Rear View

- 1 Connect to 5VDC power supply
- 2 Input: DVI-I (VGA)
- 3 Service port
- 4 IR receiver for remote control
- 5 Output: DVI-D
- 6 Input: S-Video (Y/C)
- 7 Input: CVBS 1 or YPbPr (Pr)
- 8 Input: CVBS 2 or YPbPr (Y)
- 9 Input: CVBS 3 or YPbPr (Pb)
- 10 Input: CVBS 4
- 11 Input: (HD-)SDI

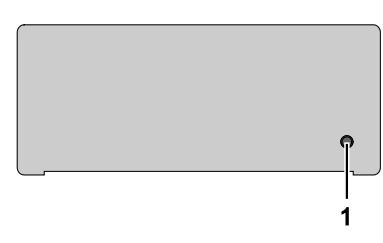

#### Front View

### 3.6.4 Model K238-5FBNC

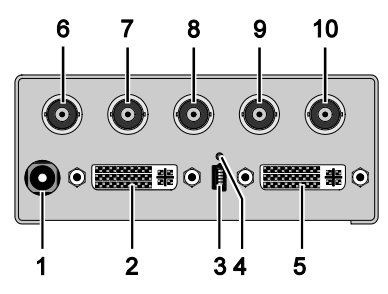

Rear View

- 1 Connect to 5VDC power supply
- 2 Input: DVI-I (VGA)
- 3 Service port
- 4 IR receiver for remote control
- 5 Output: DVI-D
- 6 Input: RGB (red)
- 7 Input: RGB (green)
- 8 Input: RGB (blue)
- 9 Input: RGB (H-/Compos. Sync, RGBs)
- 10 Input: RGB (V-Sync)

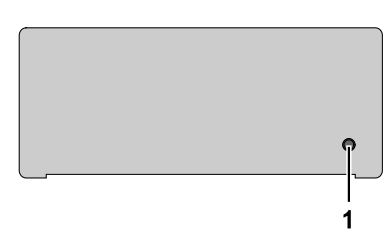

#### Front View

## 3.7 Status LEDs

The Media / DVI Converter is fitted with a multi-color LED to indicate connection status:

K238-5V

#### K238-5VE / -VS / -FBNC

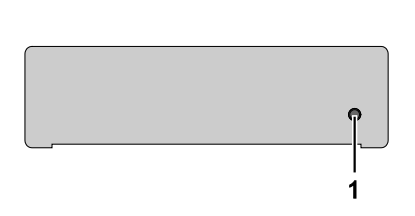

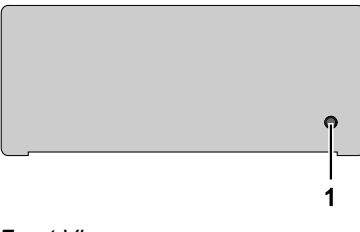

#### Front View

Front View

#### LED 1: Connection and Video Status

| LED color  |            | Description for the input   | Description for the output |
|------------|------------|-----------------------------|----------------------------|
| Red        |            | No input signal             | Monitor detected           |
| Dark Red   |            | Resolution not<br>supported | Monitor not detected       |
| Green      | $\bigcirc$ | Active video signal         | Monitor not detected       |
| Blue       |            | No input signal             | Monitor detected           |
| Violet     |            | Resolution not<br>supported | Monitor detected           |
| Light blue | $\bigcirc$ | Active video signal         | Monitor detected           |

# 4 Installation

### 4.1 Package Contents

#### Your Media / DVI Converter package contains the following items:

- Media / DVI Converter device
- 5VDC international power supply unit
- Country-specific power cord
- Quick Setup
- VGA cable (1.8 m, VGA connector to DVI-I connector)

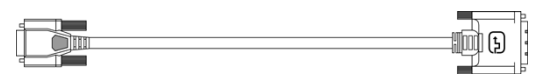

Infrared remote control

#### Additional content for K238-5VE:

• EGA cable (1.8 m, D-Sub 9 connector)

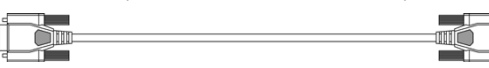

Component video cable (1.5 m, 3x RCA connector)

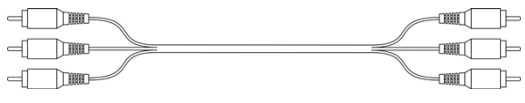

S-Video (3.0 m, Mini-DIN connector, 4 pole)

#### Additional content for K238-5VS:

- SDI cable (2.0 m, BNC connector)
- Component video cable (1.5 m, 3x RCA connector)

S-Video (3.0 m, Mini-DIN connector, 4 pole)

#### Additional content for K238-5FBNC:

• RGB cable (2.0 m, 5x BNC connector).

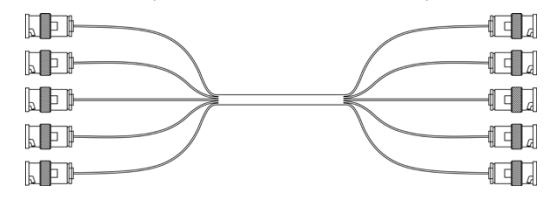

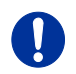

If anything is missing, contact your dealer.

## 4.2 System Setup

First time users are recommended to setup the system with the CPU Unit and the CON Unit in the same room as a test setup. This will allow you to identify and solve any cabling problems, and experiment with your system more conveniently.

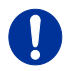

- Please verify that interconnect cables, interfaces and handling of the devices comply with device specifications (see Chapter 7, Page 42).
- 1. Switch off all devices.
- 2. Connect the monitor to the Media / DVI Converter.
- Connect the source (e.g. computer, video camera or control unit) to the Media / DVI Converter with the cables supplied. Please ensure the cables are not strained.
- Connect the supplied 5VDC power supply to the Media / DVI Converter.
- 5. Power up the system.

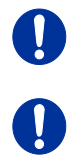

To power up the system, the following sequence is recommended: Monitor – Media / DVI Converter – source.

Always remove the power supply first, before you connect the Media / DVI Converter to a computer for updating purposes.

## 4.3 Example Applications

This section illustrates typical installations of Media / DVI Converters:

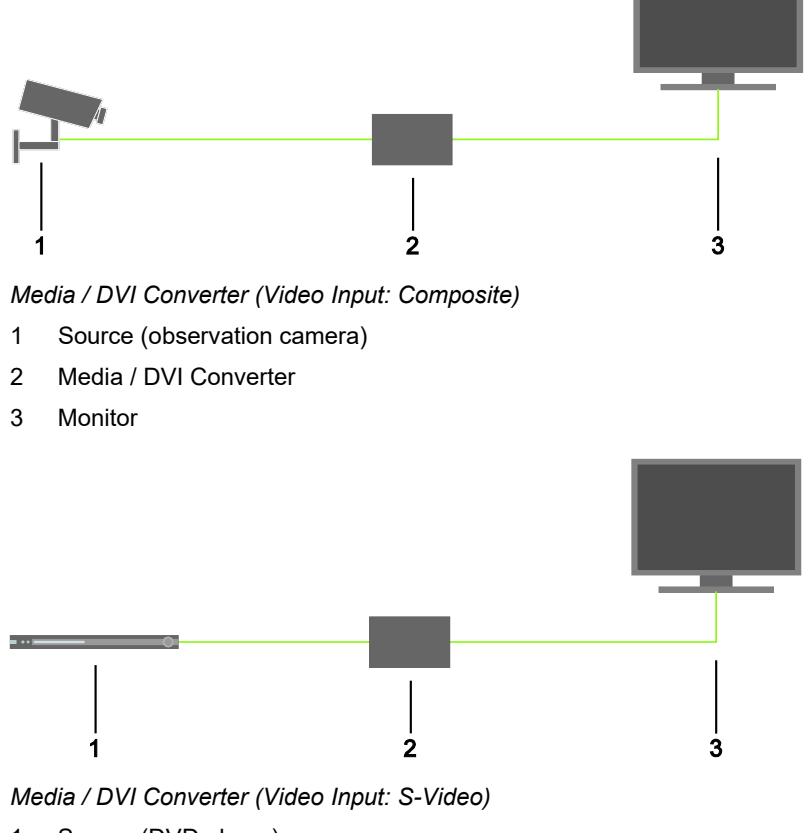

- 1 Source (DVD player)
- 2 Media / DVI Converter
- 3 Monitor

# 5 Configuration

## 5.1 Infrared Remote Control

The Media / DVI Converter can be configured by means of an on-screen display (OSD) in conjunction with infrared remote control to select and configure menu items on the OSD.

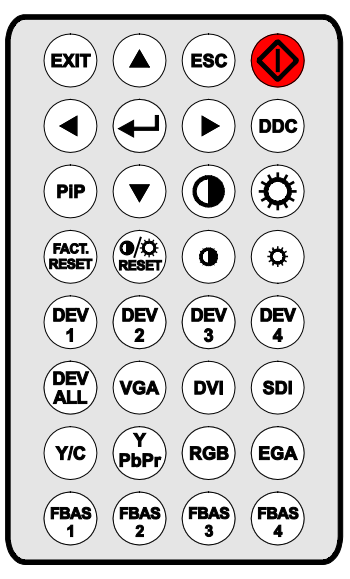

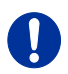

In the OSD, only the navigation keys of the infrared remote control are functional (red function key, <, >>, <EXIT>, <ESC> and cursor keys < $\blacktriangleleft$ >, < $\blacktriangleright$ >, < $\blacktriangle$ >, < $\blacktriangle$ >, < $\checkmark$ >).

| Button | Description              |
|--------|--------------------------|
|        | Open OSD or select menu. |
| Ŧ      | Open OSD or select menu. |

| Button         | Description                                                                    |
|----------------|--------------------------------------------------------------------------------|
| EXIT           | Leave OSD.                                                                     |
| ESC            | Leave current menu and open upper menu level.                                  |
|                | Navigate inside the OSD.<br>Select parameters with cursor keys <◀> and<br><▶>. |
| DDC            | Read and use DDC from the connected monitor.                                   |
| PiP            | Execute Auto Configuration (VGA / RGB / EGA input only)                        |
|                | Adjust picture contrast / brightness.                                          |
| FACT.<br>RESET | Reset the Media / DVI Converter to factory default.                            |
| RESET          | Reset picture contrast / brightness to factory default.                        |

# Configuration

| Button                                 | Description                                                                            |
|----------------------------------------|----------------------------------------------------------------------------------------|
| DEV<br>1 DEV<br>2<br>DEV<br>3 DEV<br>4 | If more than one converter is used:<br>Select a single device for OSD access.          |
| DEV                                    | If more than one converter is used:<br>Select all devices for OSD access.              |
| VGA DVI<br>SDI                         | Select input signal: VGA, DVI or SDI.                                                  |
| Y/C Y<br>PbPr<br>RGB EGA               | Select input signal:<br>• Y/C (S-Video)<br>• YPbPr (Component Video)<br>• RGB<br>• EGA |
| FBAS   FBAS     1   2     FBAS   4     | Select input signal CVBS 1–3 RCA, (Cinch) or<br>CVBS 4 (BNC).                          |

## 5.2 Control via Keyboard

The Media / DVI Converter can be used in combination with a KVM extender (either standalone or as an onboard version) and can be controlled using a keyboard.

The Media / DVI Converter includes a keyboard-controlled Command Mode that can be used to directly activate various functions and to navigate through the On-screen Display (OSD).

The Command Mode is entered by a keyboard sequence ('Hot Key') and can be closed using the key <Esc>. **Shift** and **Scroll** LEDs on the keyboard will flash when Command Mode is activated.

#### **Direct Control**

The following table contains the keyboard commands for opening and closing Command Mode and for direct control of various converter functions.

| Function                                                                       | Keyboard Command                                               |
|--------------------------------------------------------------------------------|----------------------------------------------------------------|
| Enter Command Mode (default)                                                   | 2x <left shift=""> (or 'Hot Key'), <v></v></left>              |
| Exit Command Mode                                                              | <left shift=""> + <esc></esc></left>                           |
| Configure video settings<br>automatically (only with VGA /<br>RGB / EGA input) | 2x <left shift="">, <v>, <a></a></v></left>                    |
| Reset the device back to factory settings                                      | 2x <left shift="">, <v>, <r></r></v></left>                    |
| Direct selection input VGA                                                     | 2x <left shift="">, <v>, <f1>, <enter></enter></f1></v></left> |
| Direct selection input DVI                                                     | 2x <left shift="">, <v>, <f2>, <enter></enter></f2></v></left> |
| Direct selection input SDI<br>(module dependent)                               | 2x <left shift="">, <v>, <f3>, <enter></enter></f3></v></left> |
| Direct selection input Y/C (S-<br>Video, module dependent)                     | 2x <left shift="">, <v>, <f4>, <enter></enter></f4></v></left> |
| Direct selection input YPbPr<br>(Component Video, module<br>dependent)         | 2x <left shift="">, <v>, <f5>, <enter></enter></f5></v></left> |
| Direct selection input RGB (module dependent)                                  | 2x <left shift="">, <v>, <f6>, <enter></enter></f6></v></left> |
| Direct selection input EGA<br>(module dependent)                               | 2x <left shift="">, <v>, <f7>, <enter></enter></f7></v></left> |

| Function                                            | Keyboard Command                                                 |
|-----------------------------------------------------|------------------------------------------------------------------|
| Direct selection input FBAS 1<br>(module dependent) | 2x <left shift="">, <v>, <f8>, <enter></enter></f8></v></left>   |
| Direct selection input FBAS 2<br>(module dependent) | 2x <left shift="">, <v>, <f9>, <enter></enter></f9></v></left>   |
| Direct selection input FBAS 3 (module dependent)    | 2x <left shift="">, <v>, <f10>, <enter></enter></f10></v></left> |
| Direct selection input FBAS 4<br>(module dependent) | 2x <left shift="">, <v>, <f11>, <enter></enter></f11></v></left> |

#### **OSD** Control

The following table contains the keyboard commands for entering and exiting the OSD and for navigation and configuration.

| Function                                                         | Keyboard Command                                        |
|------------------------------------------------------------------|---------------------------------------------------------|
| Open OSD window                                                  | 2x <left shift="">, <v>, <o></o></v></left>             |
| Close OSD window                                                 | <esc></esc>                                             |
| Navigation down in the menu                                      | <cursor down=""></cursor>                               |
| Navigation up in the menu                                        | <cursor up=""></cursor>                                 |
| Menu selection                                                   | <enter></enter>                                         |
| Leave sub menu                                                   | <backspace></backspace>                                 |
| Change of settings in sub menus or selection of parameter values | <cursor right=""> or <cursor left=""></cursor></cursor> |

## 5.3 On Screen Display (OSD)

All settings of the Media / DVI Converter can be adjusted via the on screen display (OSD).

#### General Structure of the OSD:

|   | Brightness | 50         |
|---|------------|------------|
|   | Contrast   | 50         |
|   | Hue        |            |
|   | Saturation |            |
|   | Sharpness  | 49         |
| 1 | Color      | $\Diamond$ |

The left column shows the range of the main menu, the right column shows the current submenus with the respective configuration options.

The various configuration and setting options of the Media / DVI Converter are described below:

### 5.3.1 Main Menu Item 'Color Settings'

This menu offers color specific settings and configurations for the Media / DVI Converter.

|   | Brightness | 50      |
|---|------------|---------|
|   | Contrast   | 50      |
|   | Hue        |         |
|   | Saturation |         |
|   | Sharpness  | 49      |
| 1 | Color      | $\odot$ |

Menu View 'Color Settings'

| Menu Item  | Description                                                                     |
|------------|---------------------------------------------------------------------------------|
| Brightness | Adjust brightness of the picture                                                |
| Contrast   | Adjust contrast of the picture                                                  |
| Hue        | Change and adjust hue of the picture (only selectable for video input signals). |
| Saturation | Adjust saturation of the picture (only selectable for video input signals).     |
| Sharpness  | Adjust sharpness of the picture                                                 |
| Color      | Open submenu 'Color' (see Chapter 5.3.1.1,<br>Page 26).                         |

### 5.3.1.1 Submenu 'Color'

This submenu offers advanced color settings for the picture (VGA / RGB / EGA input only).

|   | Auto Colo | r         |   | $\Diamond$ |
|---|-----------|-----------|---|------------|
|   | Color Ten | nperature | U | SER        |
|   | sRGB      |           |   | Off        |
|   | Red       |           |   | 100        |
| 1 | Green     |           |   | 100        |
| 2 | Blue      |           |   | 100        |

Menu View 'Color'

| Menu Item         | Description                                                                              |
|-------------------|------------------------------------------------------------------------------------------|
| Auto Color        | Adjust color values automatically                                                        |
| Color Temperature | Adjust color temperature of the picture                                                  |
| sRGB              | Activate the use of the standard RGB color range (Color optimization for tube monitors). |
| Red               | Adjust red color range                                                                   |
| Green             | Adjust green color range                                                                 |
| Blue              | Adjust blue color range                                                                  |

### 5.3.2 Main Menu Item 'Picture Settings'

This menu offers specific picture settings at the Media / DVI Converter.

| U  |                    |         |
|----|--------------------|---------|
| IJ | Auto Configuration | ♦       |
|    | Phase              | 0       |
|    | Clock              | 2200    |
|    | Width              | 1920    |
|    | Height             | 1080    |
| 2  | Display Control    | $\odot$ |

Menu View 'Picture Settings'

| Menu Item          | Description                                                                                                    |  |
|--------------------|----------------------------------------------------------------------------------------------------|--|
| Auto Configuration | Configure picture settings automatically (VGA / RGB / EGA input only).                                                                                                    |  |
| Phase              | Adjust pixel phase i.e. the best position for the analog / digital conversion within one pixel (VGA / RGB / EGA input only).                                                                                                    |  |
|                    |                                                                                                    |  |
|                    | An and a second second se |  |
|                    | And the providence of the property large strategy                                                                                                    |  |
|                    | A A A A A A A A A A A A A A A A A A A                                                                                                    |  |
|                    | A LE LAND AND A LAND                                                                                                    |  |
|                    |                                                                                                    |  |
|                    | இங்கி பான் income இயலைகள் இயக்கிலை பல<br>Example for incorrect pixel phase                                                                                                    |  |

| Menu Item       | Description                                                                                                    |
|-----------------|----------------------------------------------------------------------------------------------------|
| Clock           | Adjust pixel clock. The pixel clock shows the maximum number of the pixels that are horizontally displayable. Non-visible and inactive pixels are counted in (VGA / RGB / EGA input only). |
| Width           | Adjust width of the picture with the number of pixels.                                                                                                    |
| Height          | Adjust height of the picture with the number of pixels.                                                                                                    |
| Display Control | Open submenu 'Display Control' (see<br>Chapter 5.3.2.1, Page 29).                                                                                                    |

### 5.3.2.1 Submenu 'Display Control'

This submenu offers control options for the display of the picture.

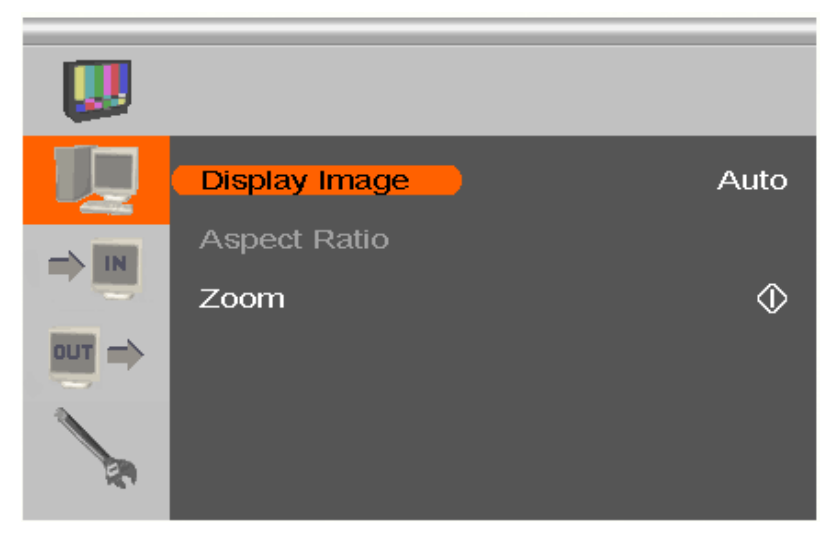

Menu View 'Display Control'

| Menu Item     | Description                                                                                                    |  |
|---------------|----------------------------------------------------------------------------------------------------|--|
| Display Image | <ul> <li>Select display option:</li> <li>'Auto': Scale picture automatically to the maximum value</li> <li>'Aspect': Adjust aspect ratio manually</li> <li>'1:1': Show picture in original size with a black border</li> <li>'Panoramic': Scale picture to a non-linear</li> </ul> |  |
| Aspect Ratio  | Select aspect ratio:<br>'Auto', '4:3', '14:9', '16:9' or '>16:9'<br>(only if 'Display Image' is set to 'Aspect Ratio').                                                                                                    |  |
| Zoom          | Zoom picture and determine position of<br>enlargement (not available in combination with<br>onboard DVI-I extenders).                                                                                                    |  |

### 5.3.3 Main Menu Item 'Input Settings'

This menu offers specific settings for Media / DVI Converter inputs.

| U  |                   |          |
|----|-------------------|----------|
|    | Input Select      | VGA      |
|    | Channel           |          |
|    | Select Resolution | 131      |
|    | Sync Options      | Auto     |
| 1  | Video Input       |          |
| 20 | 1920 x 1080 60 Hz | 67500 Hz |

#### Menu View 'Input Settings'

| Menu Item         | Description                                                                                                    |
|-------------------|----------------------------------------------------------------------------------------------------|
| Input Select      | Select input signal                                                                                                    |
| Channel           | <ul> <li>For CVBS input signal:<br/>Select Composite channel.</li> <li>For EGA input:<br/>Select EGA, CGA or MDA input signal.</li> </ul>                                                                                                    |
| Select Resolution | Select video mode compatible to input signal<br>(see Chapter 7.2, Page 44 for supported video<br>modes).<br>Save settings by leaving the menu (monitor goes<br>blank for a short time).                                                                                                    |
| Sync Options      | <ul> <li>Select type of synchronization of the RBG signal.</li> <li>The type depends from the incoming RGB signal.</li> <li>'Auto': Automatic adjustment</li> <li>'Composite (CS)' or 'Sync On Green (SOG)':<br/>Manual adjustment in case of picture failures<br/>(VGA / RGB input only)</li> </ul> |
| Video Input       | Display of selected video mode                                                                                                    |

### 5.3.4 Main Menu Item 'Output Settings'

This menu offers specific settings for the output of the Media / DVI Converter.

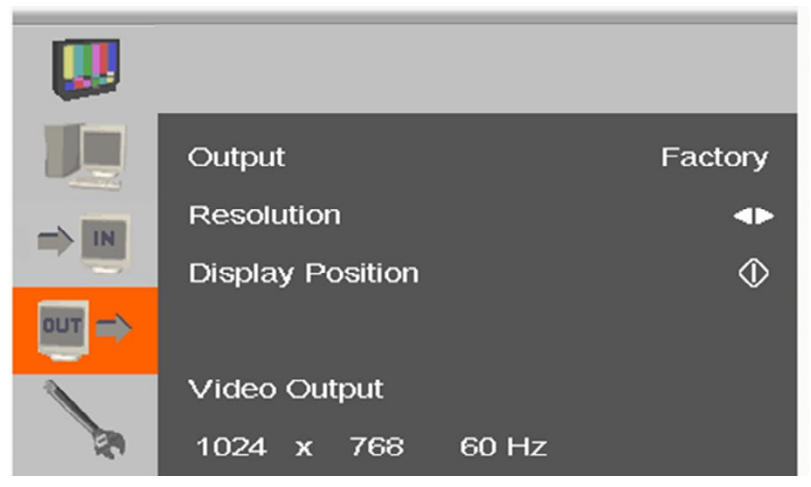

Menu View 'Output Settings'

| Menu Item        | Description                                                                                                    |
|------------------|----------------------------------------------------------------------------------------------------|
| Output           | <ul> <li>Select output resolution:</li> <li>'DDC': Use preferred resolution of the monitor's DDC at the output</li> <li>'Select': Select from predefined output resolutions in the menu item 'Resolution'</li> <li>'1:1': Use input resolution as output resolution Note:</li> <li>The option "DDC" is not available in onboard DVI-I extenders.</li> </ul>                                  |
| Resolution       | <ul> <li>If 'Output' is set to 'Select': Select from predefined output resolutions.</li> <li>A higher resolution can be selected at any time. If you select a lower resolution, the number of output pixels needs to comply with the following rule:</li> <li>Horizontally: At least 50%</li> <li>Vertically: At least 33%</li> <li>(Not available with onboard DVI-I extenders.)</li> </ul> |
| Display Position | Adjust position of picture manually                                                                                                    |
| Video Output     | Display of the selected output resolution                                                                                                    |

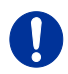

- Graphic contents with up to 2 mega pixels are scalable (1920x1080).
- For the scaling of the 1920x1200 resolution, restrictions apply and the video will be transmitted 1:1, if applicable.
- If you scale resolutions of 1280x1024 or higher, there will be a reduction of color depth to 16 bit YCbCr.

#### 5.3.5 Main Menu Item 'General Settings'

This menu offers general settings for the Media / DVI Converter.

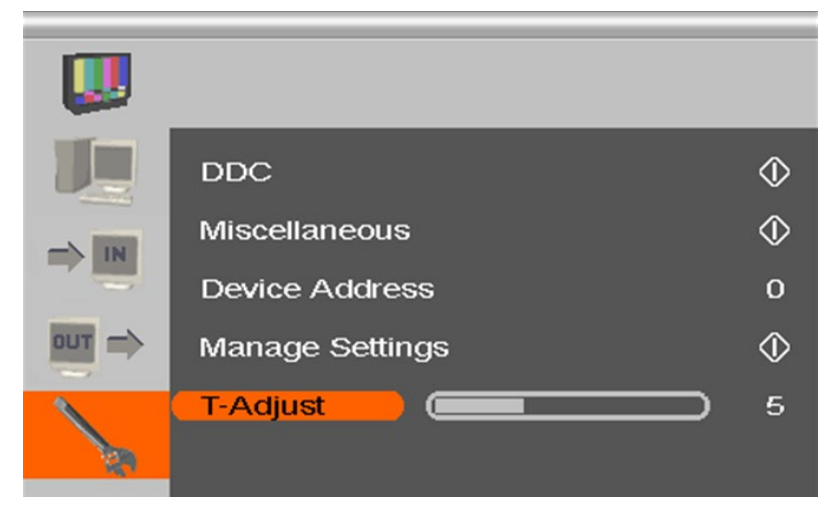

Menu View 'General Settings'

| Menu Item       | Description                                                                                                    |
|-----------------|----------------------------------------------------------------------------------------------------|
| DDC             | Open submenu 'DDC' (see Chapter 5.3.5.1,<br>Page 34).                                                                                                    |
| Miscellaneous   | Open submenu 'Miscellaneous' (see<br>Chapter 5.3.5.2, Page 35).                                                                                                    |
| Device Address  | Assign device ID.<br>The device ID clearly identifies the device for the<br>infrared remote control so that settings can be<br>made for a specific device only.                                  |
| Manage Settings | Write the existing device settings on the internal<br>memory of the Media / DVI Converter ('Save').<br>These settings can be loaded again if required<br>('Load'), e.g. after a firmware update. |
| T-Adjust        | Compensate picture failures due to device temperature                                                                                                    |

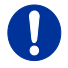

Save device settings if you have made extensive settings or if you want to perform a firmware update.

### 5.3.5.1 Submenu 'DDC'

This submenu offers DDC specific settings. DDC information is relevant to output settings for computer or CPU connection.

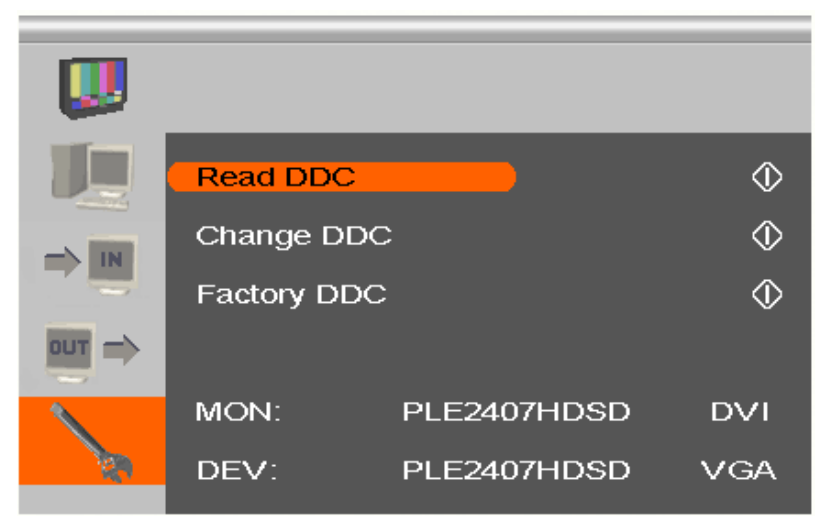

Menu View 'DDC'

| Menu Item   | Description                                                                                                    |  |  |  |
|-------------|----------------------------------------------------------------------------------------------------|--|--|--|
| Read DDC    | Use the monitor DDC as the device DDC and save it as DVI or VGA DDC.                                                 |  |  |  |
| Change DDC  | Save the device DDC as DVI or VGA DDC                                                                                |  |  |  |
| Factory DDC | Use default DDC 'VGA2DVI' as device DDC                                                                              |  |  |  |
| MON:        | Display of name and type of monitor DDC                                                                              |  |  |  |
| DEV:        | Display of name and type of the device's DDC that<br>is provided at the DVI-I input by the Media / DVI<br>Converter. |  |  |  |

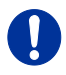

When saving the DDC as DVI or VGA DDC, the selected type of DDC must match the video signal of the source (VGA or DVI) (see Chapter 5.3.3, Page 30: Menu item 'Input Select').

### 5.3.5.2 Submenu 'Miscellaneous'

This submenu offers various device specific settings.

| U           |                   |            |
|-------------|-------------------|------------|
|             | Auto Adjust       | On         |
|             | Refresh Rate      | 60 Hz      |
|             | Video Processing  | $\diamond$ |
|             | VBI Processing    | $\diamond$ |
| 1           | OSD Configuration | $\Diamond$ |
| <u>i</u> te | Factory Reset     | •          |

Menu View 'Miscellaneous'

| Menu Item         | Description                                                                                           |
|-------------------|----------------------------------------------------------------------------------------------------|
| Auto Adjust       | Activate or deactivate the automatic configuration of picture settings after changing the video mode. |
| Refresh Rate      | Change refresh rate if output is set to 'DDC'.                                                        |
| Video Processing  | Not used                                                                                              |
| VBI Processing    | Not used                                                                                              |
| OSD Configuration | Configure OSD display on screen.                                                                      |
| Factory Reset     | Reset device to factory default (confirmation dialog)                                                 |

#### Submenu 'OSD Configuration'

This submenu offers various settings for the OSD display.

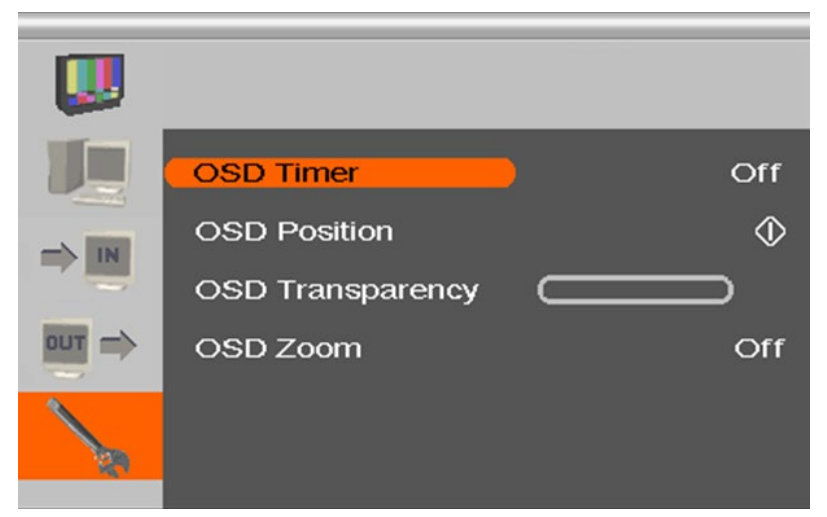

Menu View 'OSD Configuration'

| Menu Item        | Description                                                                     |
|------------------|---------------------------------------------------------------------------------|
| OSD Timer        | Activate and select time of inactivity after which OSD is closed automatically. |
| OSD Position     | Adjust vertical and horizontal OSD position on screen.                          |
| OSD Transparency | Adjust OSD transparency                                                         |
| OSD Zoom         | Activate scaling of OSD display                                                 |

# 6 Operation

## 6.1 Optimization of Picture Settings

All common video modes are pre-installed in an internal table of the Media / DVI Converter. If the input signal corresponds to one of these video modes, the signal will be automatically detected and the picture will be displayed.

If picture quality is not an optimal or no picture is displayed, proceed as follows:

- 1. Optimize the output settings (see Chapter 6.1.1, Page 37). Thus, the picture display will be adapted to the properties of the monitor.
- Optimize the input settings (see Chapter 6.1.2, Page 38). Check if the automatically detected video mode corresponds to your input signal. Alternatively, you can manually select the most suitable video mode, even if you have an unknown input signal.
- 3. Optimize the picture settings for your input signal (see Chapter 6.1.3, Page 39).

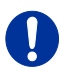

In the unlikely event that the picture cannot be optimized using the controls provided, please fill in and return the video mode questionnaire (<u>Download</u>) so that a customer specific video mode can be created.

### 6.1.1 Optimization of Output Settings

- 1. For an analog input signal, display a picture with as much detail as possible on your graphic source, e.g. a text with black letters on a white ground (or vice versa).
- 2. Open the OSD with the infrared remote control.
- Select 'Output Settings' in the main menu (see Chapter 5.3.4, Page 31).
- 4. Select the output resolution in the menu item 'Output':
  - Select 'DDC' to use the preferred resolution of the monitor DDC.
  - If the preferred resolution of the device DDC does not result in an optimal picture, select 'Factory' and from the menu item 'Resolution' the most suitable resolution for the monitor.
- 5. Exit the OSD.

A window appears to save settings. This may take a few seconds.

6. Save the settings.

### 6.1.2 Optimization of Input Settings

For certain analog input signals (VGA / RGB / EGA), if picture quality is not optimal or no picture is displayed, proceed as follows:

- 1. Open the OSD with the infrared remote control.
- 2. Select 'Input Settings' in the main menu (see Chapter 5.3.3, Page 30).
- Test the recommended resolutions that are listed in the menu item 'Select Resolution'. The menu item is inactive, if there is only one recommended resolution.
- 4. Run the automatic picture adjustment:
  - Select 'Picture Settings' in the main menu (see Chapter 5.3.2, Page 27).
  - Select the menu item 'Auto Configuration'. Thereby picture size might change.
- 5. Check the test picture: If the vertical lines are displayed clearly, without smear or tremble, the setting has been successful.
- 6. Exit the OSD.

A window appears to save settings. This can take a few seconds.

7. Save the settings.

### 6.1.3 Optimization of Picture Settings

Should Auto Configuration fail to provide the optimal picture, it can be adjusted manually by following this procedure:

- 1. Select 'Picture Settings' in the main menu.
- 2. Modify the values in the menu items 'Clock' and 'Phase' until all picture corruption has disappeared.
- 3. If the picture is displaced:
  - Select the menu item 'Display position' in the main menu item 'Output Settings' and position the picture in the upper left corner of the monitor.
  - Select the menu items 'Width' and 'Height' in the main menu item 'Picture Settings' and modify the values for width and height of the picture until the monitor is completely filled by the picture.
- 4. Exit the OSD.

A window appears to save settings. This can take a few seconds.

5. Save the settings.

## 6.2 Download of DDC Information

Loading of DDC information is only relevant if you want to connect a DVI or VGA source. By default, the factory DDC information is reported to the source (computer, CPU). If these settings do not lead to an optimal picture, the DDC information of the connected monitor can be downloaded and stored internally.

There are two options to load the DDC information of the connected monitor:

- By means of the infrared remote control (see Chapter 6.2.1, Page 40).
- By means of the 'Read DDC' command in the OSD (see Chapter 6.2.2, Page 40).

### 6.2.1 Download of DDC by Infrared Remote Control

- 1. Press the <DDC> button on your infrared remote control.
- 2. Save the DDC as DVI or VGA DDC matching the input video signal.

The DDC information of the connected monitor is saved in the Media / DVI Converter in the selected format.

The source (computer, CPU) can read the DDC information of the monitor and display the available video resolutions.

### 6.2.2 Download of DDC via OSD

- 1. Open the OSD with the infrared remote control.
- 2. Select 'General Settings' in the main menu (see Chapter 5.3.5, Page 33).
- 3. Select the menu item 'Read DDC' in the submenu 'DDC'.

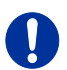

Select 'DDC' in the menu item 'Factory DDC' to receive the default DDC information.

4. Save the DDC as DVI or VGA DDC matching the input video signal.

The DDC information of the connected monitor is saved in the Media / DVI Converter in the selected format and is displayed at the bottom of the OSD menu under 'DEV:'.

The source (computer, CPU) can read the DDC information of the monitor and display the available video resolutions.

### 6.2.3 Further DDC settings

If there are special requirements, DDC information can be imported from or exported to the device.

Therefor, please connect the device to a computer via mini USB cable.

- 1. Remove 5VDC power supply from the Media / DVI Converter.
- 2. Connect Media / DVI Converter via mini USB cable to a computer.
- 3. Connect the 5VDC power supply back to the device.

The Media / DVI Converter is now available as a flash drive at the computer.

#### **Export of DDC Information**

 Now you can use the DDC files "DDC-MON.BIN" of the monitor and "DDC-DEV.BIN" of the Media / DVI Converter by copying them to a local data storage device.

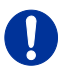

To open the binary file, you have to install a suitable software, e.g. WinDDC Writer (<u>Download</u>), on your computer.

#### Import of DDC Information

5. Copy special DDC information as a binary file to the flash drive of the Media / DVI Converter.

The existing DDC information in the file "DDC-DEV.BIN" will be overwritten.

## 6.3 Serial Interface

(Not available in combination with onboard DVI-I extenders.)

The Media / DVI Converter can be controlled over a serial interface (RS232). The serial control requires an RS232 adapter. For the control of the Media / DVI Converter via serial interface, certain parameters are used.

- → Set up the following format of the serial data transfer for the communication:
  - 115.2 KBaud, 8, 1, NO (115.2 KBaud, 8 Data bit, 1 Stop bit, no parity)

# 7 Specifications

### 7.1 Interfaces

### 7.1.1 DVI-D Single Link

The video interface supports the DVI-D protocol. All signals that comply with DVI-D Single Link norm can be transmitted. This includes monitor resolutions such as 1920x1200@60Hz, Full HD (1080p) or 2K HD (up to 2048x1152). Data rate is limited to 165 MPixel/s.

### 7.1.2 DVI-I Single Link

The video interface supports the DVI-I protocol. All analog (VGA) or digital (DVI) signals that comply to DVI-I Single Link norm can be transmitted. This includes e.g. monitor resolutions such as 1920x1200@60Hz, Full HD (1080p) or 2K HD (up to 2048x1152). Data rate is limited to 165 MPixel/s.

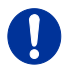

Transmission of interlaced video signals, such as 1920x1080i, cannot be guaranteed.

### 7.1.3 S-Video (Y/C)

The transmission of the video signal consists of a separate transmission of brightness and color information by two isolated signal and ground wire pairs. The plug connection consists of a 4-pole Mini-DIN connector with an input impedance of 75  $\Omega$ .

### 7.1.4 SDI Video

The (HD-)SDI video signal is transmitted by a serial digital interface. Transmission is carried out uncoded and uncompressed via a coaxial cable. The voltage level of video signal is 0.8 Vpp.

### 7.1.5 EGA (D-Sub 9)

The voltage level is a 5V TTL level.

Transmission of the video signal is carried out via a 9-pole D-Sub connector.

### 7.1.6 Composite Video (VBS / CVBS)

The (C)VBS signal is transmitted in an unmodulated form and consists of a brightness and synchronization signal, in case of CVBS also of an extra color signal.

Transmission of the analog video signal is carried out via a RCA (Cinch) or BNC (bayonet) plug connection.

### 7.1.7 Component Video (YPbPr)

The transmission of the analog video signals is carried out via three RCA connectors, whereby the first connector (Pr) transmits the color spectrum of the red and turquoise color range. The second connector (Y) transmits brightness and synchronization and the third connector (Pb) transmits the yellow and blue color range.

### 7.1.8 RGB Video

The video signal consists of R (red), G (green) and B (blue) signals. The voltage level of the video signal is 0.7 Vpp. The green signal can additionally contain the (Composite) synchronization signal. The interface is able to support RGBs and RGBHV video signals.

Communication of the video interface is carried out via a coaxial plug connection with a 5x bayonet lock (BNC).

## 7.2 Supported Video Modes

The following table lists the video modes that are recognized by the Media / DVI Converter (see Chapter 5.3.3, Page 30).

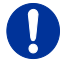

Video modes in italics will be recognized but may be displayed incorrectly.

#### Video modes for DVI, VGA, EGA and RGB

| Index | Description           | Hres | Vres | V-Freq | H-Freq | Dot Clk |
|-------|-----------------------|------|------|--------|--------|---------|
| 17    | CGA(TTL)              | 320  | 200  | 59,9   | 15,7   | 7,2     |
| 10    | PAL                   | 416  | 574  | 50,0   | 15,6   | 8,0     |
| 36    | MONA S5               | 442  | 416  | 54,4   | 24,3   | 14,0    |
| 4     | AS 230 / 235 / OS 252 | 448  | 288  | 50,0   | 15,6   | 10,0    |
| 5     | GBE 3977-64x32        | 448  | 288  | 50,0   | 15,6   | 10,0    |
| 18    | DCC 555a              | 504  | 280  | 50,2   | 15,7   | 10,0    |
| 15    | WF470                 | 512  | 240  | 49,1   | 15,6   | 12,0    |
| 6     | WF470                 | 512  | 245  | 50,0   | 15,6   | 12,0    |
| 7     | WF470 / AS215         | 512  | 256  | 50,0   | 15,6   | 12,0    |
| 60    | WF470 / AS215         | 512  | 512  | 50,1   | 31,3   | 24,0    |
| 12    | GEM 80 graph i        | 560  | 224  | 25,0   | 15,6   | 11,7    |
| 24    | GEM 80 graph i        | 560  | 224  | 30,1   | 15,8   | 11,9    |
| 28    | GEM 80 graph i        | 560  | 224  | 37,5   | 18,2   | 12,0    |
| 45    | 750b                  | 560  | 248  | 41,6   | 26,0   | 20,0    |
| 8     | GBE3977 - 80x48       | 560  | 288  | 50,0   | 15,6   | 13,0    |
| 9     | DISET - 80x25         | 560  | 288  | 50,0   | 15,6   | 12,2    |
| 19    | DCS 560               | 560  | 288  | 50,0   | 15,7   | 11,4    |
| 44    | MONA -C               | 560  | 413  | 58,2   | 25,8   | 20,0    |
| 61    | GEM 80 graph progr.   | 560  | 448  | 50,1   | 31,3   | 23,5    |
| 64    | GEM 80 graph progr.   | 560  | 448  | 60,0   | 31,5   | 23,7    |
| 79    | GEM 80 graph progr.   | 560  | 448  | 75,1   | 36,4   | 24,0    |

# Specifications

| Index | Description    | Hres | Vres | V-Freq | H-Freq | Dot Clk |
|-------|----------------|------|------|--------|--------|---------|
| 53    | WF480          | 580  | 480  | 59,9   | 30,6   | 25,0    |
| 22    | CGA(TTL)       | 640  | 200  | 59,9   | 15,7   | 14,3    |
| 3     | CP526/527      | 640  | 234  | 50,0   | 15,4   | 13,1    |
| 16    | GEM 80 text    | 640  | 288  | 48,8   | 15,6   | 13,0    |
| 47    | Prokon 2       | 640  | 288  | 83,0   | 27,4   | 23,0    |
| 34    | EGA (TTL)      | 640  | 350  | 59,8   | 21,9   | 16,3    |
| 162   | VGA            | 640  | 350  | 70,2   | 31,5   | 25,2    |
| 166   | VGA            | 640  | 350  | 84,9   | 37,8   | 31,4    |
| 33    | IVE 3          | 640  | 379  | 50,1   | 21,8   | 17,4    |
| 30    | IVE4           | 640  | 385  | 50,0   | 20,0   | 16,1    |
| 32    | Custom 1       | 640  | 385  | 49,9   | 20,6   | 16,5    |
| 39    | ABB MOD 300    | 640  | 385  | 60,0   | 24,8   | 19,8    |
| 35    | IVE 2          | 640  | 398  | 50,0   | 21,9   | 17,8    |
| 52    | NEC 3D PGC     | 640  | 398  | 59,6   | 30,3   | 25,0    |
| 70    | XGA2           | 640  | 398  | 77,4   | 39,3   | 32,4    |
| 37    | VGA            | 640  | 400  | 55,9   | 24,6   | 20,9    |
| 49    | OP 398 K       | 640  | 400  | 60,0   | 27,5   | 22,2    |
| 164   | VGA            | 640  | 400  | 70,2   | 31,5   | 25,2    |
| 168   | VGA            | 640  | 400  | 84,9   | 37,8   | 31,4    |
| 38    | COROS LS-C     | 640  | 405  | 59,1   | 25,4   | 21,7    |
| 40    | COROS LS-C     | 640  | 405  | 59,1   | 25,4   | 21,7    |
| 42    | Prokon 1       | 640  | 432  | 53,8   | 25,5   | 23,1    |
| 48    | Prokon 3       | 640  | 432  | 58,9   | 27,4   | 23,0    |
| 56    | CP526 highres. | 640  | 468  | 60,0   | 30,9   | 26,2    |
| 57    | CP528 highres  | 640  | 468  | 60,0   | 30,9   | 28,3    |
| 59    | CP526 highres  | 640  | 468  | 50,0   | 31,2   | 26,2    |

| Index | Description        | Hres | Vres | V-Freq | H-Freq | Dot Clk |
|-------|--------------------|------|------|--------|--------|---------|
| 54    | WF480 / Gracis     | 640  | 480  | 59,9   | 30,6   | 27,6    |
| 55    | DAMATIC            | 640  | 480  | 59,2   | 30,8   | 25,9    |
| 63    | VESA Standard      | 640  | 480  | 60,0   | 31,5   | 25,2    |
| 74    | MAC Mode           | 640  | 480  | 66,7   | 35,0   | 31,4    |
| 75    | MAC Mode           | 640  | 480  | 66,9   | 35,1   | 30,3    |
| 81    | VESA Standard      | 640  | 480  | 75,0   | 37,5   | 31,5    |
| 83    | VESA Standard      | 640  | 480  | 72,7   | 37,8   | 31,4    |
| 85    | VESA Standard      | 640  | 480  | 72,9   | 37,9   | 31,5    |
| 87    | VESA Standard      | 640  | 480  | 84,9   | 43,2   | 35,9    |
| 1     | NEC 15kHz          | 642  | 200  | 60,0   | 15,0   | 13,5    |
| 2     | NEC 15kHz i        | 642  | 200  | 30,0   | 15,0   | 13,5    |
| 65    | StdVGA             | 656  | 496  | 60,0   | 31,5   | 25,2    |
| 86    | NEC 42.5kHz        | 677  | 550  | 70,0   | 42,5   | 37,4    |
| 20    | NTSC (halfline)    | 680  | 240  | 59,9   | 15,7   | 12,9    |
| 23    | NTSC               | 680  | 480  | 59,9   | 15,7   | 12,9    |
| 25    | NTSC Interlaced    | 720  | 240  | 30,1   | 15,8   | 13,6    |
| 11    | PAL Interlaced     | 720  | 288  | 25,0   | 15,6   | 13,5    |
| 27    | ABB DSAV110        | 720  | 336  | 50,1   | 17,9   | 15,6    |
| 29    | Hercules Monochrom | 720  | 350  | 49,7   | 18,4   | 16,2    |
| 72    | XGA2               | 720  | 350  | 87,8   | 39,4   | 35,5    |
| 163   | VGA                | 720  | 350  | 70,2   | 31,5   | 28,4    |
| 167   | VGA                | 720  | 350  | 84,9   | 37,8   | 35,4    |
| 31    | Custom 2           | 720  | 400  | 49,9   | 20,6   | 18,5    |
| 46    | NEC 27kHz          | 720  | 400  | 55,0   | 27,0   | 24,3    |
| 73    | XGA2               | 720  | 400  | 87,8   | 39,4   | 35,5    |
| 165   | VGA                | 720  | 400  | 70,2   | 31,5   | 28,4    |

# Specifications

| Index | Description       | Hres | Vres | V-Freq | H-Freq | Dot Clk |
|-------|-------------------|------|------|--------|--------|---------|
| 169   | VGA               | 720  | 400  | 85,0   | 37,9   | 35,5    |
| 41    | VDU 2000 Coros    | 720  | 405  | 59,1   | 25,4   | 24,5    |
| 43    | Teleperm / DS 078 | 720  | 408  | 60,0   | 25,7   | 23,1    |
| 66    | NTSC Progressive  | 720  | 480  | 60,0   | 31,5   | 27,0    |
| 71    | XGA2              | 720  | 480  | 74,9   | 39,3   | 35,4    |
| 62    | PC -Textmode      | 738  | 414  | 70,2   | 31,5   | 28,4    |
| 21    | МТВІ              | 746  | 246  | 59,9   | 15,7   | 14,1    |
| 68    | GTF               | 768  | 576  | 60,0   | 35,8   | 34,9    |
| 88    | GTF               | 768  | 576  | 71,9   | 43,2   | 42,9    |
| 91    | GTF               | 768  | 576  | 74,9   | 45,1   | 45,5    |
| 104   | GTF               | 768  | 576  | 85,0   | 51,4   | 51,8    |
| 89    | NEC 44kHz         | 770  | 549  | 72,2   | 44,0   | 44,0    |
| 58    | CP 527/60         | 800  | 468  | 60,0   | 30,9   | 32,8    |
| 76    | VG900601          | 800  | 600  | 56,2   | 35,1   | 35,9    |
| 84    | VG900602          | 800  | 600  | 60,2   | 37,8   | 39,9    |
| 92    | VESA 600          | 800  | 600  | 74,9   | 46,8   | 49,4    |
| 96    | VS900603          | 800  | 600  | 72,1   | 48,0   | 49,9    |
| 106   | VESA Standard     | 800  | 600  | 84,9   | 53,6   | 56,2    |
| 100   | MAC Mode          | 832  | 624  | 75,0   | 49,5   | 55,4    |
| 101   | MAC Mode          | 832  | 624  | 74,5   | 49,7   | 57,3    |
| 80    | VESA Standard     | 960  | 600  | 60,1   | 37,4   | 46,0    |
| 77    | 768i              | 1024 | 384  | 43,0   | 35,5   | 44,9    |
| 78    | 768p              | 1024 | 768  | 86,8   | 35,5   | 44,9    |
| 98    | VG901101          | 1024 | 768  | 59,9   | 48,3   | 64,9    |
| 99    | MAC Mode          | 1024 | 768  | 59,9   | 48,7   | 63,9    |
| 112   | VS910801          | 1024 | 768  | 70,0   | 56,4   | 74,9    |

| Index | Description        | Hres | Vres | V-Freq | H-Freq | Dot Clk |
|-------|--------------------|------|------|--------|--------|---------|
| 113   | IBM                | 1024 | 768  | 72,1   | 57,5   | 75,0    |
| 114   | SUN Mode           | 1024 | 768  | 72,0   | 58,0   | 75,2    |
| 116   | VESA Standard      | 1024 | 768  | 75,0   | 60,0   | 78,7    |
| 117   | VESA Standard      | 1024 | 768  | 74,9   | 60,2   | 79,9    |
| 133   | VESA Standard      | 1024 | 768  | 84,9   | 68,6   | 94,4    |
| 108   | Custom Corus Group | 1024 | 864  | 60,0   | 54,3   | 73,0    |
| 69    | VESA Standard      | 1088 | 612  | 60,3   | 38,2   | 53,2    |
| 13    | DISET oversample   | 1120 | 288  | 50,0   | 15,6   | 24,5    |
| 107   | VESA Standard      | 1152 | 864  | 60,0   | 53,7   | 81,6    |
| 121   | DMT1185            | 1152 | 864  | 70,0   | 63,5   | 100,1   |
| 122   | VESA Standard      | 1152 | 864  | 70,0   | 63,8   | 94,4    |
| 130   | VESA Standard      | 1152 | 864  | 75,0   | 67,5   | 108,0   |
| 146   | GTF                | 1152 | 864  | 86,1   | 77,1   | 119,7   |
| 134   | Apple Mac II 2     | 1152 | 870  | 75,1   | 68,7   | 100,0   |
| 118   | SUN Mode           | 1152 | 900  | 66,0   | 61,8   | 94,4    |
| 119   | SUN Mode           | 1152 | 900  | 66,7   | 62,5   | 95,5    |
| 137   | NOKIA 447X         | 1152 | 900  | 76,0   | 71,7   | 105,5   |
| 14    | GBE3977 Oversample | 1164 | 288  | 50,0   | 15,6   | 26,0    |
| 50    | 1280i              | 1280 | 512  | 25,0   | 28,0   | 44,6    |
| 82    | VESA CVT 16:9      | 1280 | 720  | 50,0   | 37,5   | 74,3    |
| 90    | VESA CVT 16:9      | 1280 | 720  | 59,9   | 44,8   | 74,5    |
| 94    | TV Mode            | 1280 | 768  | 60,0   | 47,7   | 80,1    |
| 97    | TV Mode            | 1280 | 768  | 60,0   | 48,1   | 81,2    |
| 102   | Beamer 16:10       | 1280 | 800  | 59,8   | 49,7   | 83,5    |
| 115   | VESA Standard      | 1280 | 960  | 60,0   | 60,0   | 108,0   |
| 139   | GTF                | 1280 | 960  | 72,0   | 72,1   | 124,6   |

# Specifications

| Index | Description          | Hres | Vres | V-Freq | H-Freq | Dot Clk |
|-------|----------------------|------|------|--------|--------|---------|
| 143   | DMT 127A             | 1280 | 960  | 75,0   | 75,0   | 126,0   |
| 148   | GTF                  | 1280 | 960  | 77,3   | 77,5   | 133,9   |
| 156   | VESA Standard        | 1280 | 960  | 85,0   | 85,9   | 148,4   |
| 105   | TV Mode              | 1280 | 1024 | 50,1   | 53,4   | 90,1    |
| 120   | SONY GDM2036s        | 1280 | 1024 | 59,9   | 63,3   | 108,1   |
| 124   | VESA Standard        | 1280 | 1024 | 59,9   | 63,9   | 107,9   |
| 125   | Siemens SMI-5        | 1280 | 1024 | 60,0   | 64,0   | 112,6   |
| 135   | VESA Standard        | 1280 | 1024 | 67,0   | 70,7   | 119,9   |
| 138   | SUN Mode             | 1280 | 1024 | 66,7   | 71,7   | 117,0   |
| 147   | SXGA Unix            | 1280 | 1024 | 73,0   | 77,2   | 130,9   |
| 149   | HP Workstation B123L | 1280 | 1024 | 72,0   | 78,1   | 135,0   |
| 151   | VESA Standard        | 1280 | 1024 | 75,0   | 79,9   | 134,9   |
| 158   | VESA Standard        | 1280 | 1024 | 85,0   | 91,1   | 157,4   |
| 93    | TV Mode 16:9         | 1360 | 765  | 60,1   | 47,6   | 84,5    |
| 95    | Plasma TV 16:9       | 1360 | 768  | 60,0   | 47,7   | 85,5    |
| 127   | NVIDIA 4:3           | 1400 | 1050 | 59,7   | 65,0   | 121,2   |
| 150   | GTF                  | 1400 | 1050 | 72,0   | 78,8   | 149,4   |
| 153   | GTF                  | 1400 | 1050 | 75,0   | 82,2   | 155,9   |
| 26    | NTSC                 | 1440 | 240  | 30,0   | 15,8   | 27,1    |
| 109   | TV Mode 16:10        | 1440 | 900  | 60,0   | 55,6   | 89,0    |
| 103   | 1200i                | 1600 | 600  | 40,0   | 50,0   | 108,0   |
| 110   | TV Mode 16:9         | 1600 | 900  | 59,9   | 55,8   | 118,7   |
| 123   | VESA Standard        | 1600 | 1024 | 60,2   | 63,8   | 136,8   |
| 142   | VESA Standard        | 1600 | 1200 | 60,0   | 75,0   | 162,0   |
| 144   | UXGA                 | 1600 | 1200 | 50,1   | 75,0   | 138,0   |
| 145   | UXGA rb              | 1600 | 1200 | 60,3   | 75,4   | 140,5   |

| Index | Description    | Hres | Vres | V-Freq | H-Freq | Dot Clk |
|-------|----------------|------|------|--------|--------|---------|
| 152   | VESA Standard  | 1600 | 1200 | 65,0   | 81,3   | 175,6   |
| 157   | VESA Standard  | 1600 | 1200 | 70,0   | 87,5   | 189,0   |
| 159   | VESA Standard  | 1600 | 1200 | 75,0   | 93,2   | 164,0   |
| 160   | VESA Standard  | 1600 | 1200 | 75,0   | 93,8   | 202,6   |
| 126   | WSXGA+ 16:10   | 1680 | 1050 | 59,9   | 64,7   | 119,0   |
| 128   | WSXGA+         | 1680 | 1050 | 60,1   | 65,4   | 146,5   |
| 154   | WSXGA+         | 1680 | 1050 | 74,9   | 82,3   | 187,0   |
| 161   | WSXGA+         | 1680 | 1050 | 85,0   | 93,9   | 214,8   |
| 155   | VESA Standard  | 1792 | 1344 | 60,0   | 83,6   | 204,7   |
| 51    | 1080i          | 1920 | 540  | 25,0   | 28,1   | 74,2    |
| 67    | 1080i@60Hz     | 1920 | 540  | 30,0   | 33,8   | 74,4    |
| 111   | 1080p          | 1920 | 1080 | 49,7   | 55,9   | 147,6   |
| 129   | 1080p          | 1920 | 1080 | 59,7   | 66,8   | 172,1   |
| 131   | 1080p          | 1920 | 1080 | 60,0   | 67,5   | 148,5   |
| 140   | WUXGA          | 1920 | 1200 | 59,9   | 74,0   | 153,9   |
| 141   | WUXGA          | 1920 | 1200 | 59,6   | 74,2   | 192,3   |
| 132   | 2048*1080@60Hz | 2048 | 1080 | 60,0   | 67,5   | 148,5   |
| 136   | 2048*1152@60Hz | 2048 | 1152 | 59,9   | 71,0   | 156,8   |

## Specifications

#### Video modes for Component- / Composite-Video, S-Video and SDI

| Description | CVBS | S-Video | Component | (HD-)SDI |
|-------------|------|---------|-----------|----------|
| 480i / 60Hz | Х    | Х       | Х         | Х        |
| 576i / 50Hz | Х    | Х       | Х         | Х        |
| 480p / 60Hz | -    | -       | Х         | -        |
| 576p / 50Hz | -    | -       | Х         | -        |
| 720p / 50Hz | -    | -       | Х         | Х        |
| 1080p       | -    | -       | -         | -        |
| 1080i       | -    | -       | -         | -        |

## 7.3 Serial Control

### 7.3.1 Telegram Structure

#### Command

<STX>, <size>, <converter indication>, <ten's key>, <unit key>, <ETX>

#### Response

<ACK>

#### Description

| Туре                 | Byte | Hex-Value                       |
|----------------------|------|---------------------------------|
| STX                  | 1    | 0x02                            |
| Size                 | 1    | 0x06                            |
| Converter indication | 1    | 0x43 (corresponds to ASCII "C") |
| Ten's key            | 1    | 0x30 – 0x33                     |
| Unit key             | 1    | 0x30 – 0x39                     |
| ETX                  | 1    | 0x03                            |
| ACK                  | 1    | 0x06                            |

#### 7.3.2 Examples

The remote control consists of 32 keys with commands from:

Key 1:

<0x02>, <0x06>, <0x43>, <0x30>, <0x31>, <0x03>

to

#### Key 32:

<0x02>, <0x06>, <0x43>, <0x33>, <0x32>, <0x03>

#### Key 23 "DVI":

<0x02>, <0x06>, <0x43>, <0x32>, <0x33>, <0x03>

## 7.4 Connector Pinouts

#### **Connector DVI-D Single-Link**

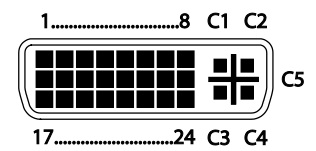

| Pin | Signal                | Pin | Signal                  | Pin | Signal                |
|-----|-----------------------|-----|-------------------------|-----|-----------------------|
| 1   | T.M.D.S data 2 –      | 9   | T.M.D.S data 1 –        | 17  | T.M.D.S data 0 –      |
| 2   | T.M.D.S data 2 +      | 10  | T.M.D.S data 1 +        | 18  | T.M.D.S data 0 +      |
| 3   | T.M.D.S data 2<br>GND | 11  | T.M.D.S data 1<br>GND   | 19  | T.M.D.S data 0<br>GND |
| 4   | n.c.                  | 12  | n.c.                    | 20  | n.c.                  |
| 5   | n.c.                  | 13  | n.c.                    | 21  | n.c.                  |
| 6   | DDC Input (SCL)       | 14  | +5VDC high<br>impedance | 22  | T.M.D.S clock<br>GND  |
| 7   | DDC Output<br>(SDA)   | 15  | GND                     | 23  | T.M.D.S clock +       |
| 8   | Internal use          | 16  | Hot Plug recognition    | 24  | T.M.D.S clock –       |
|     |                       |     |                         |     |                       |
| C1  | Internal use          |     |                         | C3  | Internal use          |
| C2  | n.c.                  | C5  | GND                     | C4  | Internal use          |

#### **Connector DVI-I Single-Link**

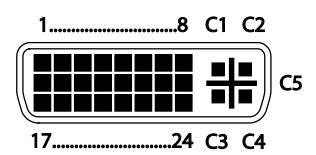

| Pin | Signal                | Pin | Signal                  | Pin | Signal                |
|-----|-----------------------|-----|-------------------------|-----|-----------------------|
| 1   | T.M.D.S data 2–       | 9   | T.M.D.S data 1–         | 17  | T.M.D.S data 0–       |
| 2   | T.M.D.S data 2+       | 10  | T.M.D.S data 1+         | 18  | T.M.D.S data 0+       |
| 3   | T.M.D.S data 2<br>GND | 11  | T.M.D.S data 1<br>GND   | 19  | T.M.D.S data 0<br>GND |
| 4   | n.c.                  | 12  | n.c.                    | 20  | n.c.                  |
| 5   | n.c.                  | 13  | n.c.                    | 21  | n.c.                  |
| 6   | DDC Input (SCL)       | 14  | +5VDC high<br>impedance | 22  | T.M.D.S clock<br>GND  |
| 7   | DDC Output<br>(SDA)   | 15  | GND                     | 23  | T.M.D.S clock+        |
| 8   | V-sync                | 16  | Hot Plug<br>recognition | 24  | T.M.D.S clock-        |
|     |                       |     |                         |     |                       |
| C1  | Red signal            |     |                         | C3  | Blue signal           |
| C2  | Green signal          | C5  | GND                     | C4  | H-sync                |

#### RCA (Cinch)

| Picture | Pin | Signal        |
|---------|-----|---------------|
| 1 2     | 1   | GND           |
| Ø       | 2   | Data IN / OUT |

#### BNC (SDI, RGB)

| Picture | Pin | Signal  |
|---------|-----|---------|
| 1 2     | 1   | Data IN |
|         | 2   | GND     |

#### Mini-DIN (S-Video)

| Picture | Pin | Signal          |
|---------|-----|-----------------|
| 4 3     | 1   | GND (Y)         |
|         | 2   | GND (C)         |
|         | 3   | Luminance (Y)   |
| 2 1     | 4   | Chrominance (C) |

#### D-Sub 9 (EGA)

| Picture | Pin | EGA         | CGA       | MDA       |
|---------|-----|-------------|-----------|-----------|
| 15      | 1   | GND         | GND       | GND       |
| ••••    | 2   | Red (LSB)   | _         | _         |
|         | 3   | Red (MSB)   | Red       | _         |
| 09      | 4   | Green (MSB) | Green     | -         |
|         | 5   | Blue (MSB)  | Blue      | _         |
|         | 6   | Green (LSB) | Intensity | Intensity |
|         | 7   | Blue (LSB)  | _         | Video     |
|         | 8   | H-SYNC      | H-SYNC    | H-SYNC    |
|         | 9   | V-SYNC      | V-SYNC    | V-SYNC    |

#### Connector Mini USB Type B

| Picture | Pin | Signal      | Color |
|---------|-----|-------------|-------|
|         | 1   | VCC (+5VDC) | Red   |
| 15      | 2   | Data –      | White |
|         | 3   | Data +      | Green |
|         | 4   | n.c.        | -     |
|         | 5   | GND         | Black |

#### **Power Supply**

| Picture | Pin     | Signal      |
|---------|---------|-------------|
| 5VDC    | Inside  | VCC (+5VDC) |
| - (- +  | 0.1.1   |             |
|         | Outside | GND         |

## 7.5 Power Supply

| Voltage           | 5VDC                                                                                          |  |
|-------------------|-----------------------------------------------------------------------------------------------|--|
| Power Requirement | <ul> <li>K238-5V: max. 900 mA</li> <li>K238-5VE / -5VS / -5FBNC:<br/>max. 1,100 mA</li> </ul> |  |

## 7.6 Environmental Conditions

| Operating Temperature | 41 to 113°F (5 to 45°C)    |
|-----------------------|----------------------------|
| Storage Temperature   | –13 to 140°F (–25 to 60°C) |
| Relative Humidity     | Max. 80% non-condensing    |

## 7.7 Size

K238-5V

| Media / DVI Converter | 103 x 143 x 29 mm (4" x 5.6" x 1.1")    |
|-----------------------|-----------------------------------------|
| Shipping Box          | 210 x 140 x 165 mm (8.3" x 5.5" x 6.5") |

#### K238-5VE / -5VS / -5FBNC

| Media / DVI Converter | 103 x 143 x 43 mm (4" x 5.6" x 1.7")     |
|-----------------------|------------------------------------------|
| Shipping Box          | 460 x 250 x 120 mm (18.1" x 9.8" x 4.7") |

## 7.8 Shipping Weight

#### K238-5V

| Media / DVI Converter | 0.3 kg (0.7 lb) |
|-----------------------|-----------------|
| Shipping Box          | 1.8 kg (4.0 lb) |

#### K238-5VE / -5VS / -5FBNC

| Media / DVI Converter | 0.4 kg (0.9 lb) |
|-----------------------|-----------------|
| Shipping Box          | 2.3 kg (5.1 lb) |

# 8 Troubleshooting

## 8.1 Blank Screen

| Diagnosis              | Possible Reason                           | Measure                                                                                                    |
|------------------------|-------------------------------------------|----------------------------------------------------------------------------------------------------|
| Status LED             | No video signal detected                  | ➔ Check connections.                                                                                                    |
| blue                   |                                           | <ul> <li>Check input selection in the<br/>OSD (source type).</li> </ul>                                                                 |
|                        |                                           | <ul> <li>Load DDC information of the<br/>connected monitor (see<br/>Chapter 6.2, Page 39).</li> <li>Reboot CPU if necessary.</li> </ul> |
| Status LED<br>green    | No monitor detected                       | <ul> <li>Check connection, length and<br/>quality of the DVI-D cable to<br/>monitor, tighten cable<br/>thumbscrews.</li> </ul>          |
| Status LED<br>dark red | No monitor detected                       | ➔ Check connection, length and quality of the DVI-D cable to monitor, tighten cable thumbscrews.                                        |
|                        | Resolution of source device not supported | ➔ Fill in the video mode<br>questionnaire ( <u>Download</u> ), so<br>that a customer specific video<br>mode can be made.                |
| Status-LED<br>violet   | Resolution of source device not supported | ➔ Fill in the video mode<br>questionnaire ( <u>Download</u> ), so<br>that a customer specific video<br>mode can be made.                |

## 8.2 Picture

| Diagnosis                              | Possible Reason                                                                    | Me         | asure                                                                                                    |
|----------------------------------------|------------------------------------------------------------------------------------|------------|----------------------------------------------------------------------------------------------------|
| Incorrect picture<br>display           | Incomplete or too long<br>connection to monitor                                    | <b>ት</b>   | Check connection, length and<br>quality of the DVI-D cable to<br>monitor, tighten cable<br>thumbscrews.                                                                               |
|                                        | Transmission<br>parameters not suitable<br>or not optimally set for<br>conditions. | <b>ት ት</b> | Run 'Auto Configuration'<br>(see Chapter 5.3.2, Page 27).<br>If necessary, set parameters for<br>picture settings manually (e.g.<br>phase and clock) (see<br>Chapter 5.3.2, Page 27). |
| Parts of the<br>picture are<br>missing | Incorrect picture size                                                             | <b>→</b>   | Optimize picture settings (see<br>Chapter 6.1, Page 37).                                                                                                    |
| Horizontal picture jitter              | Incorrect phase and<br>clock                                                       | <b>ት</b>   | Readjust phase and clock<br>manually (see Chapter 5.3.2,<br>Page 27).                                                                                                    |
| Characters are smeared                 | Incorrect phase                                                                    | <b>ት</b>   | Readjust phase manually (see<br>Chapter 5.3.2, Page 27).                                                                                                    |
| Fine vertical<br>lines are<br>missing  | Incorrect clock                                                                    | <b>→</b>   | Readjust clock manually (see<br>Chapter 5.3.2, Page 27).                                                                                                    |

## 8.3 General

| Diagnosis                                        | Possible Reason           | Ме       | asure                                                                                                    |
|--------------------------------------------------|---------------------------|----------|----------------------------------------------------------------------------------------------------|
| Infrared remote<br>control is non-<br>functional | Incorrect device selected | <b>→</b> | Press the button <dev all=""> on<br/>the infrared remote control to get<br/>a device-independent access to<br/>the functions.</dev> |

# 9 Technical Support

Prior to contacting support please ensure you have read this manual, and then installed and set-up your Media / DVI Converter as recommended.

## 9.1 Support Checklist

To efficiently handle your request it is necessary that you complete a support request checklist (<u>Download</u>). Please ensure that you have the following information available before you call:

- Company, name, phone number and email
- Type and serial number of the device (see bottom of device)
- Date and number of sales receipt, name of dealer if necessary
- Issue date of the existing manual
- Nature, circumstances and duration of the problem
- Components included in the system (such as graphic source/CPU, OS, graphic card, monitor, USB-HID/USB 2.0 devices, interconnect cable) including manufacturer and model number
- Results from any testing you have done

## 9.2 Shipping Checklist

- 1. To return your device, contact your dealer to obtain a RMA number (Return-Material-Authorization).
- 2. Package your devices carefully, preferably using the original box. Add all pieces which you received originally.
- 3. Note your RMA number visibly on your shipment.

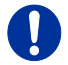

Devices that are sent in without a RMA number cannot be accepted. The shipment will be sent back without being opened, postage unpaid.

# 10 Directives

## 10.1 North American Regulatory Compliance

This equipment has been found to comply with the limits for a Class A digital device, pursuant to Part 15 of the FCC Rules. These limits are designed to provide reasonable protection against harmful interference when the equipment is operated in a commercial environment. This equipment generates, uses, and can radiate radio frequency energy and, if not installed and used in accordance with the instruction manual, may cause harmful interference to radio communications. Operation of this equipment in a residential area is likely to cause harmful interference in which case the user will be required to correct the interference at his own expense.

Changes or modifications not expressly approved by the party responsible for compliance could void the user's authority to operate the equipment.

Shielded cables must be used with this equipment to maintain compliance with radio frequency energy emission regulations and ensure a suitably high level of immunity to electromagnetic disturbances.

All power supplies are certified to the relevant major international safety standards.

## 10.2 WEEE

The manufacturer complies with the EU Directive 2012/19/EU on the prevention of waste electrical and electronic equipment (WEEE).

The device labels carry a respective marking.

## 10.3 RoHS/RoHS 2

This device complies with the Directive 2011/65/EU of the European Parliament and of the council of 8 June 2011 on the restriction of the use of certain hazardous substances in electrical and electronic equipment (RoHS 2, RoHS II).

The device labels carry a respective marking.

# 11 Glossary

The following terms are commonly used in this guide or in video and KVM technology:

| Term               | Explanation                                                                                                    |
|--------------------|----------------------------------------------------------------------------------------------------|
| AES/EBU            | Digital audio standard that is officially known as AES3 and that is used for carrying digital audio signals between devices.                                                                                                    |
| Cat X              | Any Cat 5e (Cat 6, Cat 7) cable                                                                                                    |
| CGA                | Color Graphics Adapter (CGA) is an old analog graphic standard with up to 16 displayable colors and a maximum resolution of 640x400 pixels.                                                                                                    |
| Component<br>Video | Component Video (YPbPr) is a high-quality video<br>standard that consists of three independently and<br>separately transmittable video signals, the luminance<br>signal and two color difference signals.                                                          |
| Composite Video    | Composite Video is also called CVBS and it is part of the PAL TV standard.                                                                                                    |
| CON Unit           | Component of a KVM Extender or Media Extender to connect to the console (monitor(s), keyboard and mouse; optionally also with USB 2.0 devices)                                                                                                    |
| Console            | Keyboard, mouse and monitor                                                                                                    |
| CPU Unit           | Component of a KVM Extender or Media Extender to connect to a source (computer, CPU)                                                                                                    |
| CVBS               | The analog color video baseband signal (CVBS) is also called Composite Video and it is part of the PAL TV standard.                                                                                                    |
| DDC                | Display Data Channel (DDC) is a serial<br>communication interface between monitor and<br>source (computer, CPU). It allows a data exchange<br>via monitor cable and an automatic installation and<br>configuration of a monitor driver by the operating<br>system. |
| DisplayPort        | A VESA standardised interface for an all-digital transmission of audio and video data. It is differentiated between the DisplayPort standards 1.1 and 1.2. The signals have LVDS level.                                                                            |
| Dual Access        | A system to operate a source (computer, CPU) from two consoles                                                                                                    |

| Term        | Explanation                                                                                                    |  |
|-------------|----------------------------------------------------------------------------------------------------|--|
| Dual Link   | A DVI-D interface for resolutions up to 2560x2048 by signal transmission of up to 330 MPixel/s (24-bit)                                                                                             |  |
| Dual-Head   | A system with two video connections                                                                                                    |  |
| DVI         | Digital video standard, introduced by the Digital<br>Display Working Group ( <u>http://www.ddwg.org</u> ). Single<br>Link and Dual Link standard are distinguished. The<br>signals have TMDS level. |  |
| DVI-I       | A combined signal (digital and analog) that allows<br>running a VGA monitor at a DVI-I port – in contrast to<br>DVI-D (see DVI).                                                                    |  |
| EGA         | The Enhanced Graphics Adapter (EGA) is an old<br>analog graphic standard, introduced by IBM in 1984.<br>A D-Sub 9 connector is used for connection.                                                 |  |
| Fiber       | Single-mode or multi-mode fiber cables                                                                                                    |  |
| HDMI        | An interface for an all-digital transmission of audio<br>and video data. It is differentiated between the HDMI<br>standards 1.0 to 1.4a.<br>The signals have TMDS level.                            |  |
| KVM         | Keyboard, video and mouse                                                                                                    |  |
| Mini-XLR    | Industrial standard for electrical plug connections (3 pole) for the transmission of digital audio and control signals                                                                              |  |
| Multi-mode  | 62.5µ multi-mode fiber cable or 50µ multi-mode fiber cable                                                                                                    |  |
| OSD         | The On-Screen-Display is used to display information or to operate a device.                                                                                                    |  |
| Quad-Head   | A system with four video connections                                                                                                    |  |
| RCA (Cinch) | A non-standard plug connection for transmission of electrical audio and video signals, especially with coaxial cables                                                                               |  |
| S/PDIF      | A digital audio interconnect that is used in consumer audio equipment over relatively short distances.                                                                                              |  |
| SFP         | SFPs (Small Form Factor Pluggable) are pluggable<br>interface modules for Gigabit connections. SFP<br>modules are available for Cat X and fiber<br>interconnect cables.                             |  |

| Term          | Explanation                                                                                                    |
|---------------|----------------------------------------------------------------------------------------------------|
| Single Link   | A DVI-D interface for resolutions up to 1920x1200 by signal transmission of up to 165 MPixel/s (24-bit).<br>Alternative frequencies are Full HD (1080p), 2K HD (2048x1080) and 2048x1152.                             |
| Single-Head   | A system with one video connection                                                                                                    |
| Single-mode   | 9µ single-mode fiber cable                                                                                                    |
| S-Video (Y/C) | S-Video (Y/C) is a video format transmitting<br>luminance and chrominance signals separately.<br>Thereby it has a higher quality standard than CVBS.                                                                  |
| TOSLINK       | Standardized fiber connection system for digital transmission of audio signals (F05 plug connection)                                                                                                    |
| Triple-Head   | A system with three video connections                                                                                                    |
| USB-HID       | USB-HID devices (Human Interface Device) allow for data input.                                                                                                    |
|               | There is no need for a special driver during installation; "New USB-HID device found" is reported.                                                                                                    |
|               | graphics tablets and touch screens. Storage, video and audio devices are <b>not</b> HID.                                                                                                    |
| VGA           | Video Graphics Array (VGA) is a computer graphics<br>standard with a typical resolution of 640x480 pixels<br>and up to 262,144 colors. It can be seen as a<br>follower of the graphics standards MDA, CGA and<br>EGA. |